## 英文聽力測驗說明

說明:這項測驗主要是想測得你們的英語聽力能力,請你們認真作答,測驗頁 面右上角會有進度條,可以讓你們大致上掌握自己還剩下多少題目。施測時間 為兩節課,沒做完可直接登出關掉,電腦會自動記錄你寫到哪一題。

(可在鐘響後對學生念出上述文字)

測驗網站:<u>https://pre.dcectest.net/default.aspx</u>

(未開放帳號前, 恕無法進入測驗畫面)

測驗帳密:【帳號】學校代碼(4碼)+班級(3碼)+學生座號(2碼)
(例如:一年3班1號同學帳號為 123410301)
【密碼】班級(2碼)+學生座號(2碼)
(例如:一年3班1號同學密碼為 0301)

## 測驗步驟教學

1. 請學生輸入網址 pre.dcectest.net/default.apsx 進入測驗網站後,輸入帳密。

|                                                                                                    |                                                                                                    | 學習                                                                                                    | い<br>お<br>職                                                                                                    | ·/·                                                                                                    | <sup>2</sup> ×<br>統                                                                                                    |                                                                                                    |
|----------------------------------------------------------------------------------------------------|----------------------------------------------------------------------------------------------------|----------------------------------------------------------------------------------------------------|----------------------------------------------------------------------------------------------------|----------------------------------------------------------------------------------------------------|----------------------------------------------------------------------------------------------------|----------------------------------------------------------------------------------------------------|
|                                                                                                    |                                                                                                    | 學習                                                                                                    | 診機                                                                                                    | > >/₀<br>后系。                                                                                                    | <sup>2</sup> ×<br>統                                                                                                    |                                                                                                    |
|                                                                                                    | 2                                                                                                    | 學習                                                                                                    | 診巤                                                                                                    | 「系                                                                                                    | 統                                                                                                    |                                                                                                    |
|                                                                                                    |                                                                                                    | 間習                                                                                                    | 診圖                                                                                                    | FR.                                                                                                    | 統                                                                                                    |                                                                                                    |
|                                                                                                    | and the second second second second second second second second second second second second second second second                          | and the second second s | Provide Participation of the local division of the local divisione |                                                                                                    |                                                                                                    |                                                                                                    |
| Contraction of the Contraction                                                                                   | Lea                                                                                                    | rning Di                                                                                                    | agnost                                                                                                    | ic Syst                                                                                                    | em                                                                                                    | 2                                                                                                    |
|                                                                                                    | <mark>∂</mark> ≥æ                                                                                                    | 5:                                                                                                    | 6                                                                                                    | 登入                                                                                                    |                                                                                                    |                                                                                                    |
| 【使用說明】                                                                                                    |                                                                                                    |                                                                                                    |                                                                                                    |                                                                                                    |                                                                                                    |                                                                                                    |
| 1.帳號請輸入學號<br>2.密碼請輸入身分                                                                                           | (若學號遺忘請以<br>證字號後四碼+3                                                                                                    | (身分證字號代替<br>主日四碼(月日)共                                                                                                    | )<br>:計八碼                                                                                                    |                                                                                                    |                                                                                                    |                                                                                                    |
| 3.本學年度學期:<br>【備註】                                                                                                | 100                                                                                                    |                                                                                                    |                                                                                                    |                                                                                                    |                                                                                                    |                                                                                                    |
| <ol> <li>1.本系統僅供教師</li> <li>2.詰教師(同學)善!</li> </ol>                                                               | 及學生使用,提<br>重智慧財產權觀≤                                                                                                    | 供之資料僅供參調<br>8並不得從事非決                                                                                                    | 考,不得作為證<br>H影印相關行為                                                                                                    | 劉之用。<br>。                                                                                                    |                                                                                                    |                                                                                                    |
|                                                                                                    |                                                                                                    |                                                                                                    | NAME OF THE OTAL A WAY                                                                                                    |                                                                                                    | 4                                                                                                    |                                                                                                    |
| and the second second second second second second second second second second second second second second second |                                                                                                    |                                                                                                    |                                                                                                    |                                                                                                    |                                                                                                    |                                                                                                    |
|                                                                                                    |                                                                                                    |                                                                                                    | 伯用羽开衣室                                                                                                    | 如封刑教解系                                                                                                    | 公開動品開調算                                                                                                    | -                                                                                                    |
|                                                                                                    | <ul> <li>【使用說明】</li> <li>1.帳號請翰入學號</li> <li>2.空碼請翰入身分</li> <li>3.本學年度學期:</li> <li>【備註】</li> <li>1.本糸統僅供款師</li> <li>2.請款師(同學)等」</li> </ul> | <ul> <li>② 密碼</li> <li>【使用說明】</li> <li>1.帳號請輸入學號(若學號遺忘詩以<br/>2.空碼請輸入身分證字號後四碼+4<br/>3.本學年度學期:100</li> <li>【備註】</li> <li>1.本条統僅供敘師及學生使用,提</li> <li>2.請教師(同學)尊重智慧財產權觀</li> </ul>                                                                                                    | <ul> <li>○ ◎ 客碼:</li> <li>○ ◎ 客碼:</li> <li>○ (使用說明)</li> <li>1.帳號請翰入學號(若學號違忘詩以身分證字號代替</li> <li>2.空碼請翰入身分證字號後四碼+生日四碼(月日)共</li> <li>3.本學年度學期:100</li> <li>(備註)</li> <li>1.本条統僅供款師及學生使用,提供之資料僅供參考</li> <li>2.請款師(同學)尊重智慧財產權觀念並不得從事非过</li> </ul> 國立臺灣師範大學就 (02)2351-71                                                                                                    | <ul> <li>○ ◎ 客碼:</li> <li>○</li> <li>○</li> <li></li></ul> | <ul> <li> <ul> <li>● 2 密碼:</li> <li>● 登入</li> </ul> </li> <li>             (使用說明】             1.帳號請輸入學號(苦學號違忘請以身分證字號代替)             2.空碼請輸入身分證字號後四碼+生日四碼(月日)共計八碼             3.本學年度學期:100             (備註】             1.本糸統僅供教師及學生使用,提供之資料僅供參考,不得作為證明之用。             2.請教師(同學)等重智慧財產權觀念並不得從事非法影印相關行為。         </li> </ul> <li>             函立臺灣師範大學數位學習研究室,智慧型教學条<br/>(22)2351-7160 / 106 台北市和平東路一     </li> | <ul> <li>○ 密碼:</li> <li>○ 登入</li> <li>○ (使用說明)</li> <li>1.帳號請翰入學號(若學號違忘請以身分證字號代替)</li> <li>2.空碼請翰入身分證字號後四碼+生日四碼(月日)共計八碼</li> <li>3.本學年度學期:100</li> <li>(何註)</li> <li>1.本条統僅供款師及學生使用,提供之資料僅供參考,不得作為證明之用。</li> <li>2.請款師(同學)尊重智慧財產權觀念並不得從事非法影印相關行為。</li> <li>○ (如立臺灣師範大學數位學習研究室,智慧型教學系統暨數位學習程<br/>(02)2351-7160/106 台北市和平東路一段129號 教育大</li> </ul> |

2. 登入帳密後,點選測驗科目「英文」。

|      | Le                  | arning Diagnostic Syst    | tem 1. 網頁右上角顏<br>的姓名 · 精學生病 |
|------|---------------------|---------------------------|-----------------------------|
| 最新消息 | 數學                  | 英文                        | ABCHIZA.                    |
| • 最i | 听消息                 | 2、確認姓名無誤後·<br>點拔測驗料目「英文」。 |                             |
| 【兼統公 | 告】教師論之報表新增明         | 月细分 <b>頁</b> 及排序功能        | 2012/12/4                   |
| 【最新演 | 息】教師報表的範例加/         | (晉禦(一次不够式)                | 2012/11/22                  |
| 【最新满 | ●】新增測驗列表之鹽4         | 2012/11/20                |                             |
| 【未統公 | 會】學生報表修改(測試         | 著段僅可使用一次不够式體本)            | 2012/11/20                  |
| 【系统公 | 告】學生作答介面新增作         | 2012/11/18                |                             |
| 【未統公 | 會】 測驗列表介面新增調        | 2012/11/18                |                             |
| 【未統公 | <b>告】</b> 条统管理者介面新地 | 2012/11/16                |                             |
|      |                     | 0010 01 02                |                             |

 進入英語科目,選擇附有「開始測驗」按鈕的題本,點按「開始測驗」,即 可進行測驗。

| RX 411 /P3 /Q2                                                                                                  | 以子                | *^ |    |        |            |        |
|----------------------------------------------------------------------------------------------------|-------------------|----|----|--------|------------|--------|
| <b>•</b> MM                                                                                                    | 列表                |    |    |        |            |        |
| 測驗單元                                                                                                    |                   |    | 题射 | 狀態     | 动鮨         |        |
| ▶蜀中                                                                                                    |                   |    |    |        |            |        |
| ▼聽力到影                                                                                                    | ř.                |    |    |        |            |        |
| 雇⇔∄                                                                                                    | 力驅本一              |    | 0  | 尚未安排判驗 |            |        |
| 高中都                                                                                                    | 力麺本二              |    | 0  | 尚未安排到驗 |            |        |
| 雇中制                                                                                                    | 力」基礎              |    | 0  | 尚未安排到驗 |            |        |
| 雇中型                                                                                                    | 力_编階              |    | 0  | 尚未安排測驗 |            |        |
| ▼提讀到身                                                                                                    |                   |    |    |        | 3. 已開通之源   | 一般起本・テ |
| RC-20                                                                                                    | 1605-1012-trial-a |    | 0  | 尚未安排測驗 | 有「開始測驗」    | 」接録・點  |
| RC-20                                                                                                    | 1605-1012-trial-b |    | 0  | 尚未安排消粮 | Pr 7 逐行观然。 |        |
| 高中間                                                                                                    | 調」基礎              |    | 0  | 尚未安排陶驗 | 開始判驗       |        |
| Contraction of the second second second second second second second second second second second second second s |                   |    |    |        |            |        |

4-1. 測驗畫面一 (聽辨字母名或字母發音)

| 線上測驗  |                                        |                              |
|-------|----------------------------------------|------------------------------|
|       | 测验速度:                                  |                              |
|       | 請依據所聽到的發音,選擇一個正確對應的字母。                 |                              |
|       | 2. (檢爆聽得的字母發音,用滑<br>鼠點躍正確的字母。<br>a e u |                              |
| A Chi | 1.點按播放按鈕,聽取試題聲音,<br>每道試題音檔會播放兩次。       | 3.學生需聽完音檔和作答後,<br>才能繼續作答下一題。 |
|       |                                        | 下一题                          |

4-2. 測驗畫面二 (聽辨字詞中的子音或母音)

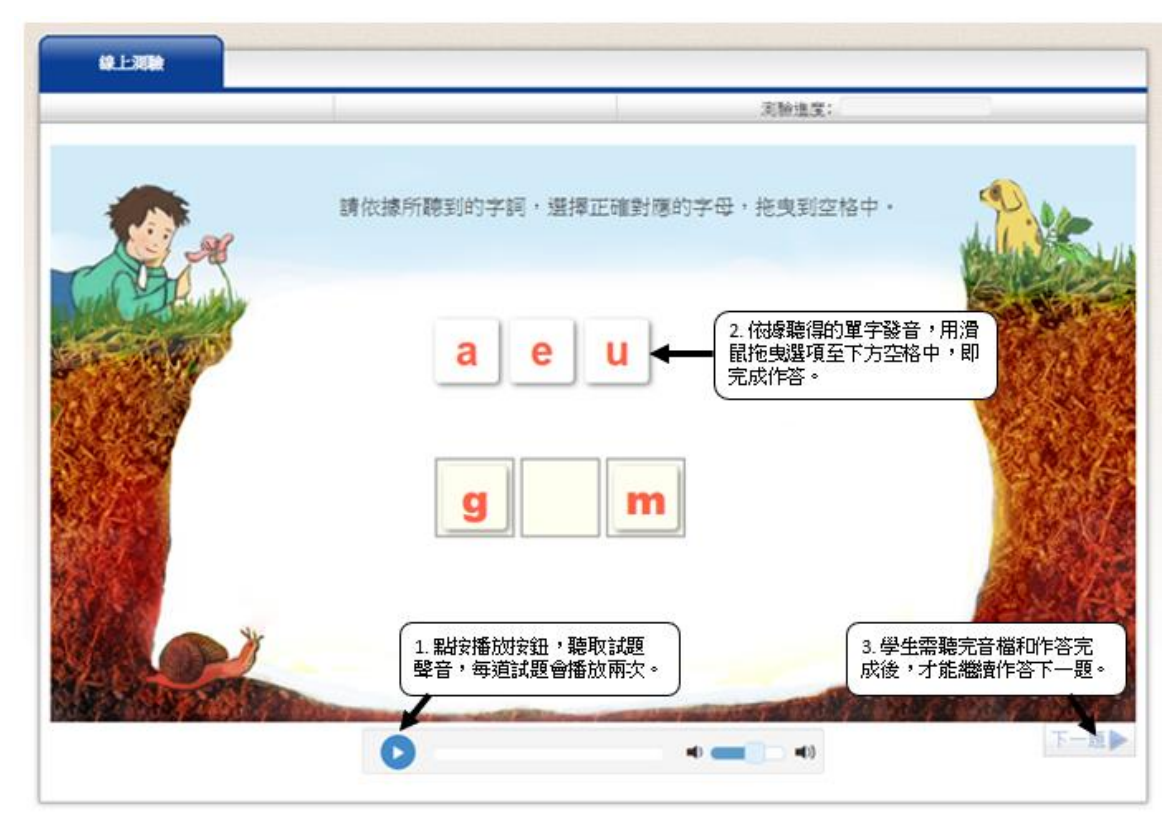

4-3. 測驗畫面三 (聽辨字詞發音)

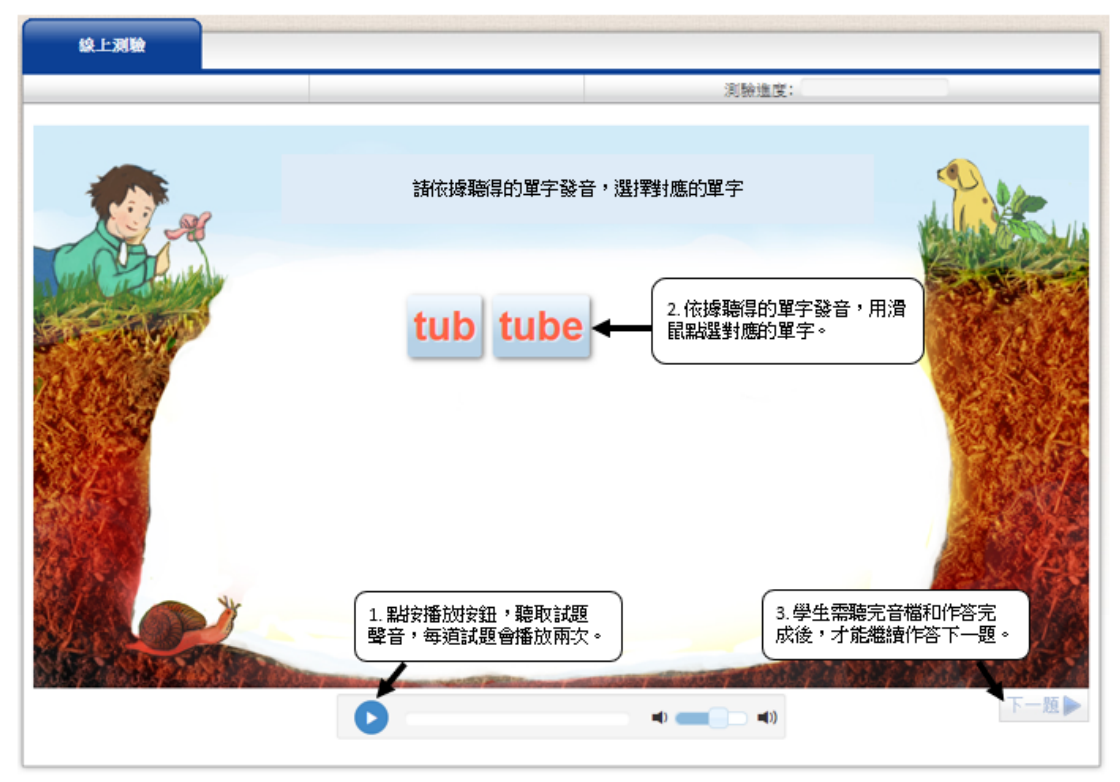

 學生作答完成後,會看到「測驗結束」畫面,點按「Exit」回到測驗選單, 瀏覽頁面確認無任何「開始測驗」的按鈕後,可登出系統。

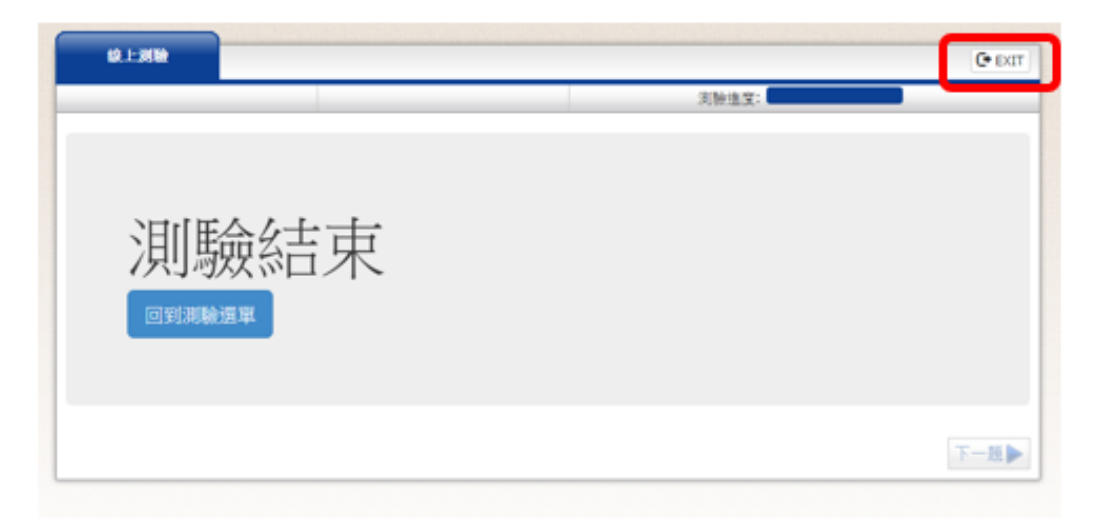